# ×D xIDインストール手順

## マイナンバーカードを、スマートに。

日本で唯一のマイナンバーカードに特化したデジタルID「xID」

xID株式会社

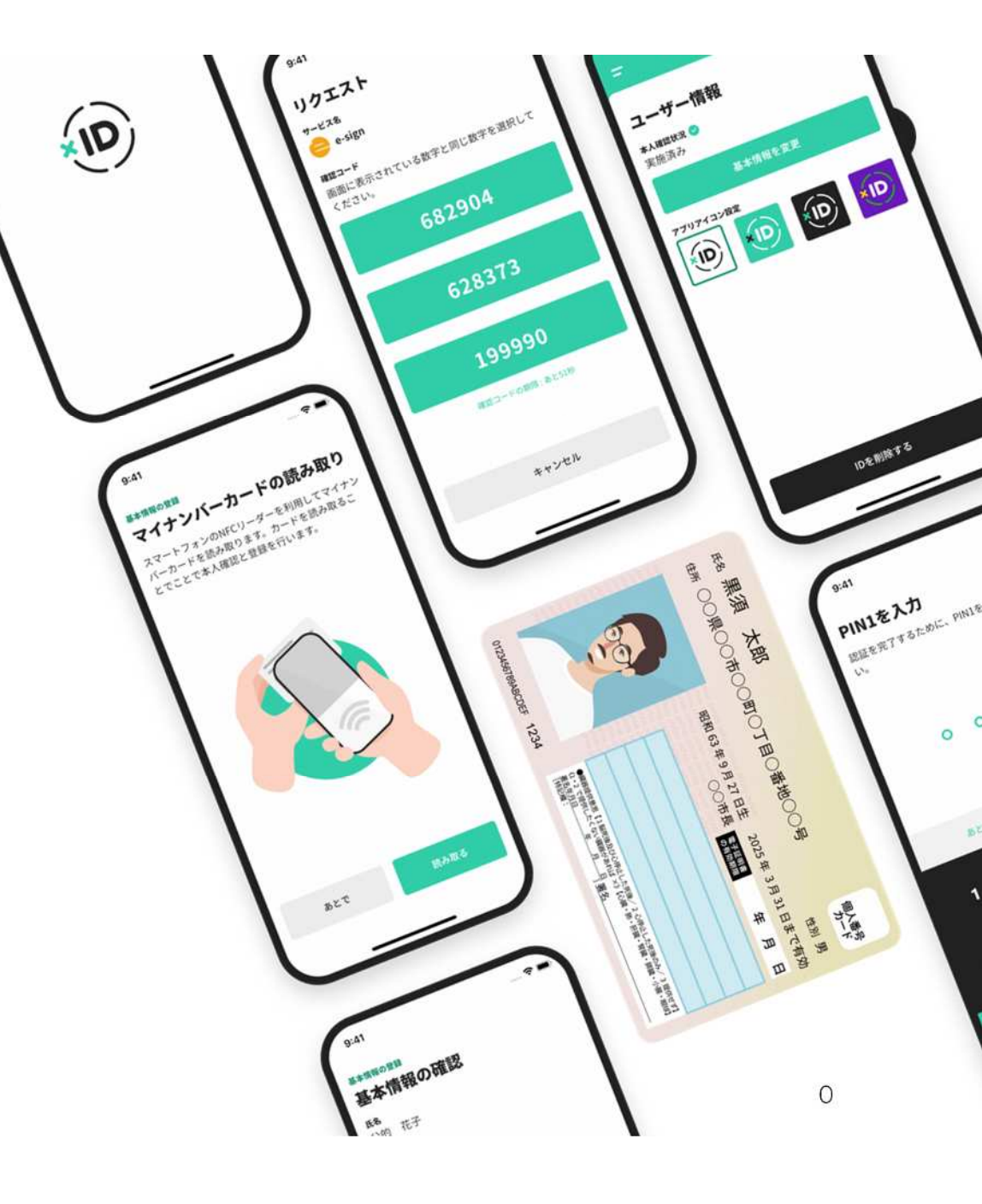

### スマホひとつでマイナンバーカードが便利に使える無料のデジタルIDアプリ

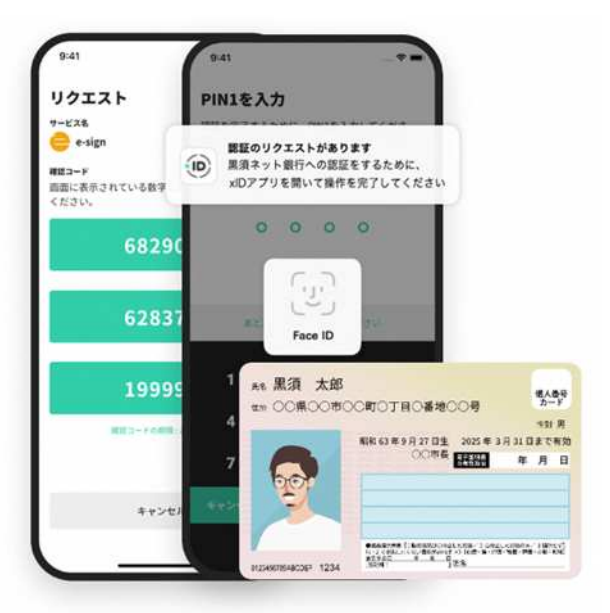

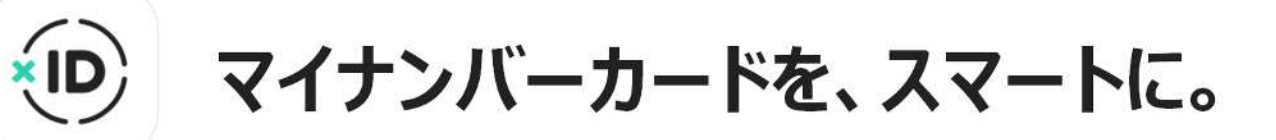

×ID

xIDアプリはプライバシー、セキュリティに配慮しながら、デジタル社会で必要なことを便利に・簡単に実現できる、デジタル 時代の「身分証」「カギ」「ハンコ」がオールインワンになったデジタルIDアプリです。 マイナンバーカードと連携することで、より手軽に本人確認、本人認証、電子署名ができます。初回登録時にマイナン バーカードの署名用電子証明書をスマートフォンのNFCで読み取り、本人確認を実施することでIDを生成。以降、xID アプリを使って電子認証・電子署名を行うことで、金融サービス利用開始時の本人確認や行政手続きをオンラインで完 結させることができます。

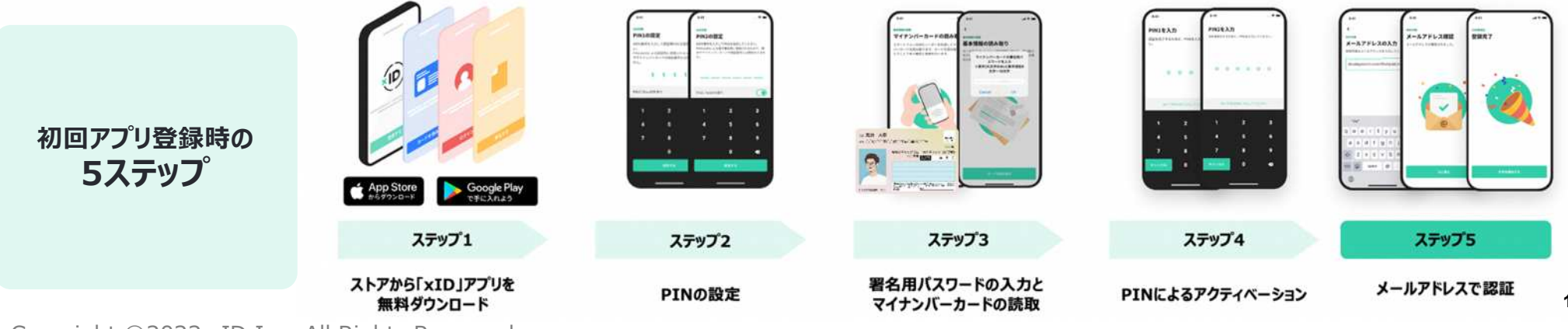

Copyright ©2022 xID Inc. All Rights Reserved.

#### 事前準備

#### xIDアプリを利用するためには、以下3点のご準備をお願いいたします。

#### 1.スマートフォン

マイナバーカードを読み込み可能な スマートフォンをご用意ください。

#### 2.マイナンバーカード

ご自身のマインバーカードを ご用意ください。

#### 3.xIDアプリ

iPhoneの方はApp Storeから Androidの方はGoogle Playから xIDアプリをダウンロードください。

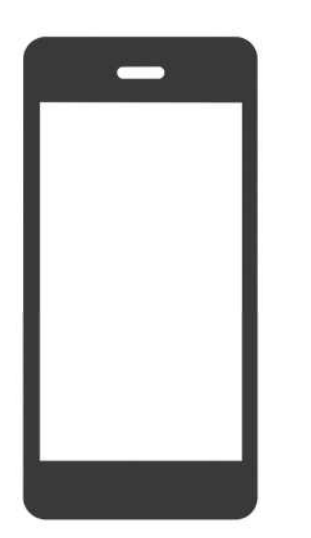

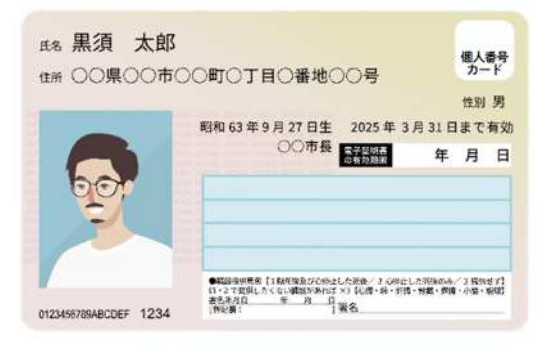

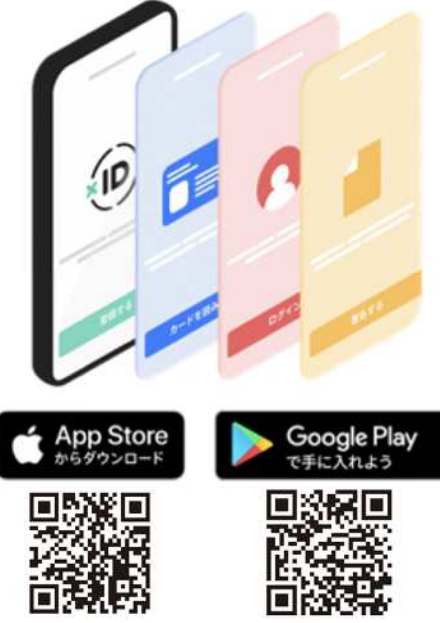

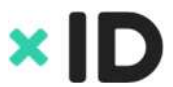

#### xID インストール手順詳細

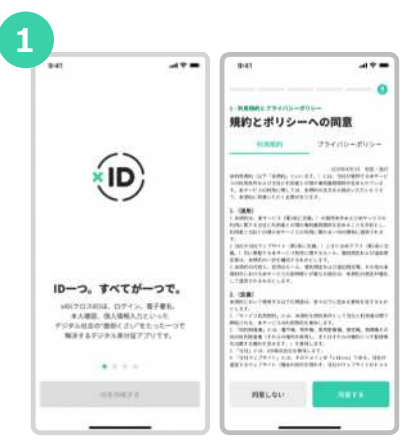

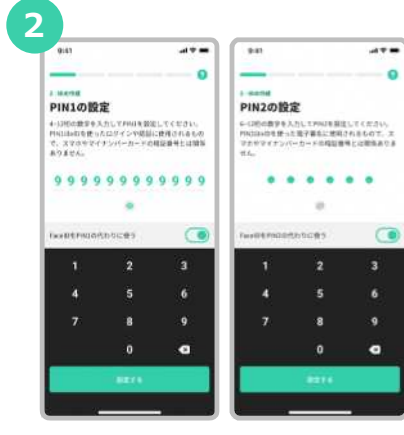

「xID」**アプリ**をダウンロードして アプリを開きます。規約とポリシー の確認をします。

xID**アプリのログインや認証で使う** PIN1、**電子署名で使う**PIN2を設定 します。

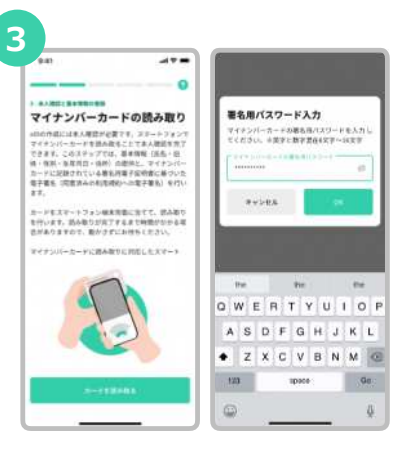

マイナンバーカード受取り時に設定 した**署名用電子証明書の暗証番号を 入力**します。 (英字大文字と数字混在の6~16桁) Δ ..... 940 .... 0 0 \*\*\*\*\* ...... マイナンバーカードの読み取り 基本情報の確認 マリアノーン「アリスアンター」での取り取り のの内容にはあん単語が発生す、コマートフォンス マイナンバームーで「私務事長」とする人類目を見て できます、このステップジュ、基準接触(活為・日 日、当日、本長月日、仕様人の時期に、マイアンバー ルードに定用されている基本有単な物をに基づか。 電子時時、(消費用から用用的)への電子基本)、特徴い また。 100 107 88 0.19 3548 1965/33/30 本人確認に関する際層 11日、100元月して本人道理して本人連連の者集 をきょうりします。また、高新・信用などの変更 の有無かよれ通知を加於として規則的な本人開始 の確認を行います。ようしければ同様を行いつに 聞んかくできた。 カードをステートフォン構成言葉に直して、読み取り からいます。読み取りが出了するまで時間がかから来 作がありますので、数かごすにお待ちくとうい。 966 第1日前日の日本日子 2 - 1 - 1 0 マイナンバーホードに組み取りに知らしたスマート RELEY これらの基本連続に、加速法への利用利用への電子 単純を逆信します。なお、基本開催は広告を知りま 丁福祉をとれば使うれます。 WRARD .

"カードを読み取る"をタップし、スマートフォン でマイナンバーカードの読み取りをします。 読み取った情報を確認します。

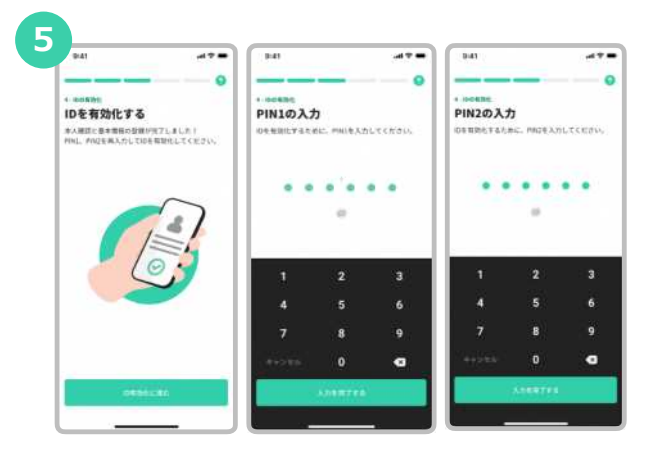

IDを有効化するために、**PIN1とPIN2を再 度入力**をします。

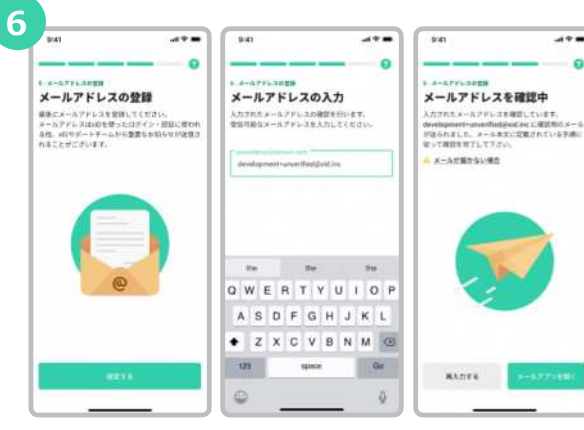

xIDからのメールを受信できる**メールアドレスを 入力**します。

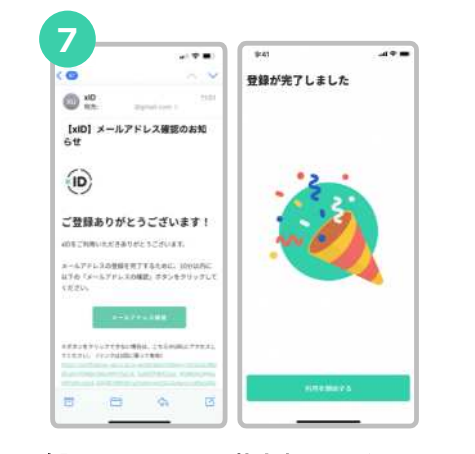

**確認用メールに記載されているURL**を タップした後、"利用を開始する"を タップします。

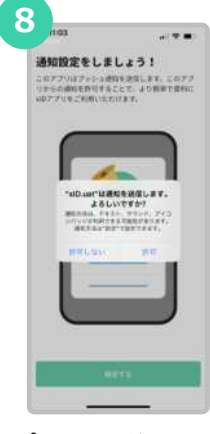

×ID

**xIDをプッシュ通知でお知らせ** するために"許可"を選択します。

# XD 信用コストの低いデジタル社会を実現する

Copyright ©2022 xID Inc. All Rights Reserved.